# For questions, please contact YOUR LOCAL AGENT or exp-dept@shimaden.co.jp

Contents may be changed for improvements without notice. Copyright© SHIMADEN CO., LTD, All rights reserved.

## Preface

Thank you for purchasing Shimaden product. Before using this product, make sure that you read thoroughly the precautions on safety, installation site and wiring in order to use it safely and correctly This manual contains the requisite minimum information. For parameter value, initial value, and other details, please

refer to the Manual for Digital Controller SR90 series (SR91 / 92 / 93 / 94). The Manual for Digital Controller SR90 series (SR91 / 92 / 93 / 94), and Communication Manual (optional) may be

downloaded free from the company website https://www.shimaden.co.jp.

### Accessories check

For any problem with the product, shortage of accessories or request for information, please contact our agent or our sales office in your neighborhood

| Instruction manual (A3 size paper × 2): 1 copy   | Current detector for heater break alarm (CT)            |
|--------------------------------------------------|---------------------------------------------------------|
| Termination resistor (With RS-485 option): 1 pc. | (in case optional heater break alarm function is added) |
| Unit seals: 1 set                                | For 0-30A: Model QCC01:1 pc.                            |
|                                                  | For 0-50A: Model QCC02:1 pc.                            |

## Safety Precautions

Warning

Instruction manual SHIMADEN CO., LTD.

The SR90 Series Digital Controllers are control instruments designed for industrial use to control temperature, humidity and other physical values.

You should either take appropriate safety measures or avoid using this product for control purposes where failure could have a serious effect on human life.

- The manufacturer shall not be liable for accidents that result from use without taking appropriate safety measures. . The digital controller should be used so the terminal elements in the control box, etc., are not touched by
- humans · Do not remove the controller from its case or insert your fingers or electric conductors inside the case. Doing
- so could result in electric shock or accident involving death or serious injury. · Be sure to turn off power before wiring. Failure to do so could result in electric shock
- Be certain that the protective conductor terminal () is properly grounded. Otherwise, an electric shock may result.
- · After wiring, do not touch terminal elements or other charged parts while conducting electricity. Failure to do so could result in electric shock.

## Consent on use

The warranty period for SR90 Series is one year after the purchase. In principle, avoid use of the product under the following places/conditions. Should you use the controller under the following places/situations, be sure to use it with the proper rating and level of performance and make sure to use the controller correctly while taking appropriate safety measures in order to avoid accidents.

Outside

- Places exposed to chemical contamination, electrical disturbance, and/or mechanical stress
- Places which are not specified as an appropriate installation site in the instruction manual or catalog When used for nuclear facilities, air facilities, space facilities, railway facilities, vehicle facilities, medical
- equipment, and facilities which are controlled by separate regulations
- Facilities in which failure of the product would constitute a danger to human life or property
- · When used in application or facilities which require a high level of safety

# Caution

If there is danger of damage to any peripheral device or equipment due to failure of the controller, you should take appropriate safety measures such as mounting a fuse or overheating prevention device. The manufacturer shall not be liable for an accident that results from use without taking appropriate safety measures.

- Controller labels and alert mark / Alert marks Aare printed on the terminal label of the case. You could receive an electrical shock if you
- Provide a switch or breaker as a means of cutting off power for external power circuit connected to the power terminal of the controller.

Mount a switch or breaker near the controller where the operator can access it easily and label it as an electrical breaker for the controller

Use a switch or breaker that conforms to requirements of IEC60947. Fuses

- The controller does not have a built-in fuse. Be sure to mount a fuse on the power circuit connected to the power terminal Provide a fuse between the switch or breaker and the controller. Mount on the L side of the power terminal
- Fuse rating/characteristics: 250 V AC, 0.5 A/medium time-lagged type or time-lagged type Use a fuse that conforms to requirements of IEC60127.
- Voltage/current of load connected to the output terminal and EV terminal should be within the rating. The output terminal should be connected with a device which meets the requirements of IEC61010.
- · Do not apply voltage/current other than rated input to the input terminal. Doing so could shorten product life and lead to equipment failure. For rating, see "11. Specifications." In the case of voltage or current input, the input terminal should be connected to a device which meets IEC61010 requirements. The instrument is provided with a draft hole for heat discharge. Take are to prevent metal and other foreign matter from entering into it. Failure to do so may result in trouble with the instrument or may even cause a fire
- Do not allow the ventilation holes to become clogged with dust, etc. Doing so could shorten the life of the product due to temperature rise or insulation deterioration and could
- result in equipment failure or fire Repeating endurance tests such as dielectric strength, noise resistance and surge resistance could negatively affect the controller
- The user should absolutely not modify or use the controller in any other way than it was intended.

- It takes 30 minutes to display the correct temperature after applying power to the digital controller (Therefore, turn the power on more than 30 minutes prior to the operation.)
- · To ensure safety and maintain the functions of this device, do not disassemble this device. If this device must
- be disassembled for replacement or repair, contact your dealer. This device is designed for mounting on the panel. Only the device mounted on the front of the panel facing outward is of protection class of IP66. Do not use for the device not facing outward or in environment where water or solids in excess of IEC60529 may get inside.

# Wiring

Take the following precautions when wiring:

- · Wire in accordance with the "terminal layout." After wiring, check and make sure the wiring is correct.
- · Crimp-type terminals fit M3 screws. Use crimp-type terminals that are no wider than 6 mm
- For thermocouple input, use a compensating lead wire that matches the type of thermocouple For R.T.D. input, resistance for lead wires should be a maximum of 5Ω per wire. All 3 wires should have the same resistance
- · Input signal wires must not be accommodated with a strong electric circuit in the same conduit or duct. Using shielded wiring (single point grounding) is effective for static induction noise.
- · Making input wiring short and twisting at regular intervals is effective for electromagnetic induction noise. · For power supply, use wiring or cable with sectional area of at least 1 mm<sup>2</sup> that offers the same or higher
- performance as 600 V vinyl insulated wiring.
- Securely fasten the terminal element screw. Fastening torque: 0.5 N·m (5 kgf·cm)
- Securely fasten the terminal element screw. Fastening lorque: U.D INTIL (D NP) GUIT
   The wire for grounding must have a sectional area of 2 mm<sup>2</sup> or larger and must be grounded at a grounding
   SR91 resistance of 1000 or less.
- If the instrument appears to be easily affected by power supply noise, use a noise filter to prevent malfunctioning. Mount the noise filter on the grounded panel and make the wire connection between the noise filter output and nower line terminals of the controller as short as possible
- · Countermeasure against lightning surge will be required for signal line over 30m.

# Terminal layout

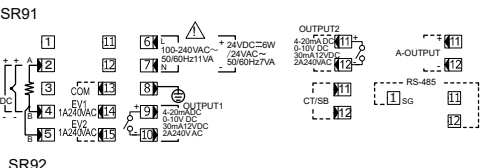

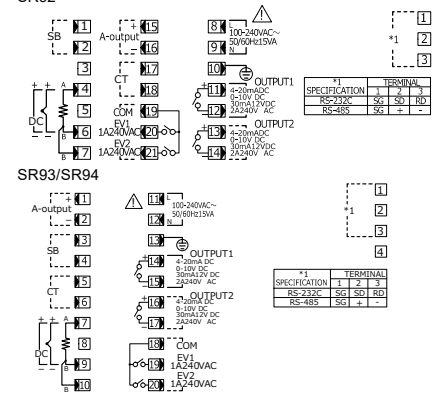

## Installation site (environmental conditions)

Caution

- Do not use the controller in the following locations. Doing so could lead to equipment failure, damage or fire. Places exposed to flammable or corrosive gases, oil mist, or excessive dust that could cause insulation to
- deteriorate
- · Places subject to strong vibration or impact · Places near strong electrical circuit or places subject to inductive interference
- · Places exposed to water dripping or direct sunlight
- The controller is designed to be used under the following conditions. Observe the following environmental conditions

/:

- Places where the controller is struck directly by air from heater or air conditioner
- Indoor use
- Max. elevation: 2,000 m
- Ambient temperature: -10 to 50°C

#### · Ambient humidity: Max. 90%RH, no condensation

- Overvoltage category: II Pollution class: 2 (IEC 60664)

## External dimensions and panel cutout

# Caution

In order to maintain safety and function, do not remove the case from the controller.

If the case of the controller has to be removed for replacement/repair, contact your nearest Shimaden agent

 Cut a hole for mounting the controller in the panel by referring to external dimensions and panel cutout. • The panel thickness should be 1.0 to 4.0mm.

. The controller is provided with tabs for mounting. Insert as is from the front surface of the panel.

 SR90 Series controllers are designed for mounting on a panel; Be sure to mount the controller on a suitable panel. . Be sure to install this product with the attached gasket. In case if the gasket is broken or falls off, please replace it with the designated one

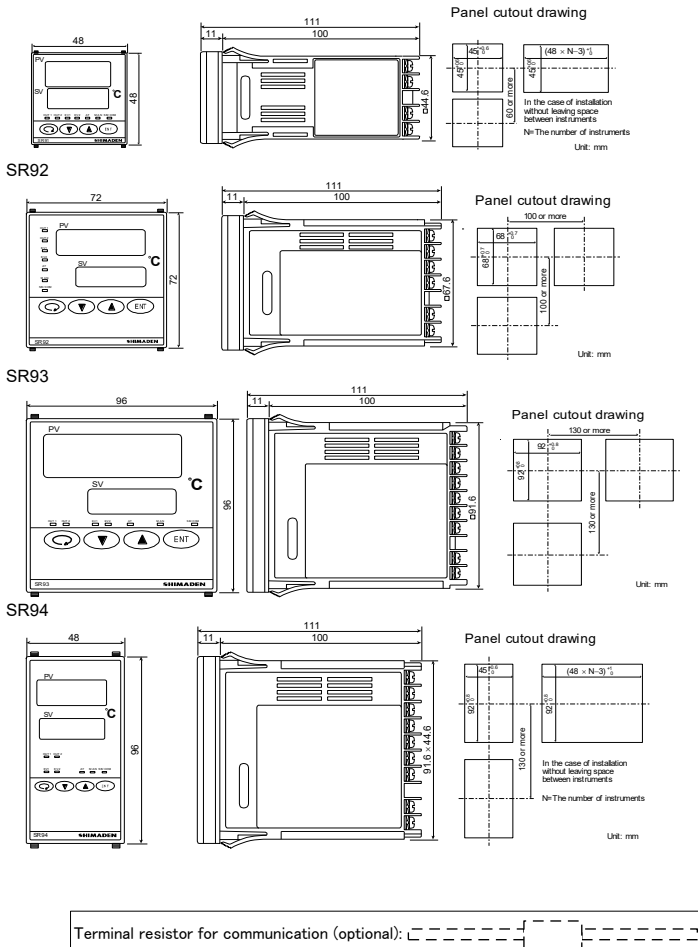

# For questions, please contact YOUR LOCAL AGENT or exp-dept@shimaden.co.jp

Contents may be changed for improvements without notice. Copyright© SHIMADEN CO., LTD. All rights reserved.

# Product specification code check

Compare the specification code on the case with the following to make sure it is the product you ordered.

| CODE SE                                  | ELECTION       |                                 | BLE                                                |             |         |                                            |                                        |                              |                                           |  |  |  |  |
|------------------------------------------|----------------|---------------------------------|----------------------------------------------------|-------------|---------|--------------------------------------------|----------------------------------------|------------------------------|-------------------------------------------|--|--|--|--|
| Item                                     | Code           | Spe                             | ecifica                                            | ecification |         |                                            |                                        |                              |                                           |  |  |  |  |
| 1. Series                                | SR91-          | 48>                             | 48 D                                               | IN si       | ze Dig  | ital                                       | Con                                    | trolle                       | Pr                                        |  |  |  |  |
| 2. Input                                 |                | 8                               | Universal input Thermocouple, R.T.D., Voltage (mV) |             |         |                                            |                                        |                              |                                           |  |  |  |  |
|                                          |                | 4                               | Current (mA)                                       |             |         |                                            |                                        |                              |                                           |  |  |  |  |
| 2. Control a                             |                | 6                               | Voltage (V)                                        |             |         |                                            |                                        |                              |                                           |  |  |  |  |
| 3. Control o                             | ulpul (1)      |                                 | Y- Contact                                         |             |         |                                            |                                        |                              |                                           |  |  |  |  |
|                                          | P- SSR drive v |                                 |                                                    |             |         |                                            |                                        | voltage                      |                                           |  |  |  |  |
|                                          | V- Voltage     |                                 |                                                    |             |         |                                            |                                        |                              |                                           |  |  |  |  |
| 4. Power su                              | vlaa           | 90- 100 to 240V AC ±10% 50/60Hz |                                                    |             |         |                                            |                                        |                              |                                           |  |  |  |  |
|                                          | ,              |                                 | 08- 24V AC/DC ±10% 50/60Hz                         |             |         |                                            |                                        |                              |                                           |  |  |  |  |
| 5. Event                                 |                |                                 | 0 None                                             |             |         |                                            |                                        |                              |                                           |  |  |  |  |
| (Option)                                 |                |                                 |                                                    |             | 1       |                                            | Event output                           |                              |                                           |  |  |  |  |
| 6. Option                                |                |                                 |                                                    |             |         | _                                          | N None                                 |                              |                                           |  |  |  |  |
| Control output (2)                       |                |                                 |                                                    |             |         |                                            |                                        | Y Control output (2) Contact |                                           |  |  |  |  |
| <ul> <li>Heate</li> <li>Apple</li> </ul> | m              |                                 |                                                    |             |         | Control output (2) Current                 |                                        |                              |                                           |  |  |  |  |
| Comr                                     | nunication     |                                 |                                                    |             |         | H                                          | P Control output (2) SSR drive voltage |                              |                                           |  |  |  |  |
| • DI                                     |                |                                 |                                                    |             |         | H                                          | V Control output (2) Current           |                              |                                           |  |  |  |  |
|                                          |                |                                 |                                                    |             |         | H                                          | 1<br>2                                 | He                           | ater break alarm 50A *1                   |  |  |  |  |
|                                          |                |                                 |                                                    |             |         | H                                          | ∠<br>3                                 | Analog output: 0 to 10mV/DC  |                                           |  |  |  |  |
|                                          |                |                                 |                                                    |             |         | H                                          | Analog output 0 to 10mV DC             |                              |                                           |  |  |  |  |
|                                          |                |                                 |                                                    |             |         | H                                          | 6                                      | Analog output 0 to 10V DC    |                                           |  |  |  |  |
|                                          |                |                                 |                                                    |             |         |                                            | 5                                      | Communication RS-485         |                                           |  |  |  |  |
|                                          |                |                                 |                                                    |             |         | 1                                          | 8                                      | DI                           | (set value bias, STBY, or ACT) 1 point    |  |  |  |  |
| 7. Remarks                               |                |                                 |                                                    |             |         |                                            |                                        | 0                            | Without                                   |  |  |  |  |
|                                          |                |                                 |                                                    |             |         | 9 With (Please consult before ordering)    |                                        |                              |                                           |  |  |  |  |
|                                          |                |                                 |                                                    |             |         |                                            |                                        |                              |                                           |  |  |  |  |
| ltem                                     | Code           | Sn                              | ecifica                                            | ation       |         |                                            |                                        |                              |                                           |  |  |  |  |
| 1 Series                                 | SR02-          | 72                              | (72m                                               | m DI        | N cizo  | Dic                                        | uital                                  | Cont                         | roller                                    |  |  |  |  |
| 1. Genes                                 | 01(32-         | 8                               | Un                                                 | ivers       | al inpu | t Th                                       | herm                                   | 10001                        | uple RTD Voltage (mV)                     |  |  |  |  |
| 2. Input                                 |                | 4                               | Cu                                                 | rrent       | (mA)    |                                            |                                        |                              |                                           |  |  |  |  |
|                                          |                | 6                               | Vo                                                 | tage        | (V)     |                                            |                                        |                              |                                           |  |  |  |  |
|                                          |                |                                 | Y-                                                 | Co          | ntact   |                                            |                                        |                              |                                           |  |  |  |  |
| 3 Control o                              | utput (1)      |                                 | -                                                  | Cu          | rrent   |                                            |                                        |                              |                                           |  |  |  |  |
| 3. Control 0                             | uipui (1)      |                                 | P-                                                 | SS          | R driv  | e vo                                       | oltag                                  | je                           |                                           |  |  |  |  |
|                                          |                |                                 | V-                                                 | Vo          | ltage   |                                            |                                        |                              |                                           |  |  |  |  |
|                                          |                |                                 |                                                    | N-          | None    | e                                          |                                        |                              |                                           |  |  |  |  |
|                                          | 1 (0)          |                                 |                                                    | Y-          | Cont    | tact                                       |                                        |                              |                                           |  |  |  |  |
| 4. Control o                             | ulput (2)      |                                 |                                                    | I-<br>D     | Curr    | Sep drive veltage                          |                                        |                              |                                           |  |  |  |  |
|                                          |                |                                 |                                                    | г-<br>V     | Volte   |                                            | ve vi                                  | onag                         | e                                         |  |  |  |  |
| 5 Power su                               | nnlv           |                                 |                                                    | v-          | 90.     | 10<br>10                                   | 100 to 240V AC ±10% 50/60Hz            |                              |                                           |  |  |  |  |
| 5. 1 OWEI SU                             | ניאא           |                                 |                                                    |             | 00-     | 0                                          | 0 None                                 |                              |                                           |  |  |  |  |
| 6 Event                                  |                |                                 |                                                    |             |         | 1 Event output                             |                                        |                              |                                           |  |  |  |  |
| Event out                                | put + heater   | r brea                          | ak ala                                             | rm          |         | 2 Event output + heater break alarm 30A *1 |                                        |                              |                                           |  |  |  |  |
|                                          |                |                                 |                                                    |             |         | 3 Event output + heater break alarm 50A *1 |                                        |                              |                                           |  |  |  |  |
|                                          |                |                                 |                                                    |             |         |                                            | 0                                      | No                           | ne                                        |  |  |  |  |
| 7 Analog o                               | itout          |                                 |                                                    |             |         | 3 0 to 10mV DC                             |                                        |                              |                                           |  |  |  |  |
| 7. Analog of                             | uput           |                                 |                                                    |             |         | 4 4 to 20mA DC                             |                                        |                              |                                           |  |  |  |  |
|                                          |                |                                 |                                                    |             |         |                                            | 6                                      | 0 t                          | o 10V DC                                  |  |  |  |  |
|                                          |                |                                 |                                                    |             |         |                                            |                                        | 0                            | None                                      |  |  |  |  |
| 8. Commun                                | ication or DI  |                                 |                                                    |             |         | 5 RS-485                                   |                                        |                              |                                           |  |  |  |  |
|                                          |                |                                 |                                                    |             |         | 7 RS-232C                                  |                                        |                              |                                           |  |  |  |  |
|                                          |                |                                 |                                                    |             |         |                                            |                                        | 8                            | DI (set value bias, STBY, or ACT) 1 point |  |  |  |  |
| 9. Remarks                               |                |                                 |                                                    |             |         |                                            | 0 Without                              |                              |                                           |  |  |  |  |
| L                                        |                |                                 |                                                    |             |         |                                            |                                        |                              | 9 vvitri (Please consult before ordering) |  |  |  |  |
|                                          |                |                                 |                                                    |             |         |                                            |                                        |                              |                                           |  |  |  |  |

| 1. Series                                      |                                             | Spe    | Specification                                        |                                   |                      |      |                           |                                                                        |                                                                         |  |  |  |  |
|------------------------------------------------|---------------------------------------------|--------|------------------------------------------------------|-----------------------------------|----------------------|------|---------------------------|------------------------------------------------------------------------|-------------------------------------------------------------------------|--|--|--|--|
| 1. 061165                                      | SR93-                                       | 96×    | 96×96 DIN size Digital Controller                    |                                   |                      |      |                           |                                                                        |                                                                         |  |  |  |  |
|                                                | eries SR94-                                 |        |                                                      | 96×48 DIN size Digital Controller |                      |      |                           |                                                                        |                                                                         |  |  |  |  |
| <i>.</i>                                       |                                             | 8      | 8 Universal input Thermocouple, R.T.D., Voltage (mV) |                                   |                      |      |                           |                                                                        |                                                                         |  |  |  |  |
| 2. Input                                       |                                             | 4      | 4 Current (mA)                                       |                                   |                      |      |                           |                                                                        |                                                                         |  |  |  |  |
| 6 Voltage (V)                                  |                                             |        |                                                      |                                   |                      |      |                           |                                                                        |                                                                         |  |  |  |  |
|                                                |                                             |        | 1-<br> -                                             | Cu                                | rrent                |      |                           |                                                                        |                                                                         |  |  |  |  |
| <ol><li>Control out</li></ol>                  | tput (1)                                    |        | Р-                                                   | SS                                | R driv               | e vo | Itage                     |                                                                        |                                                                         |  |  |  |  |
|                                                |                                             |        | V-                                                   | Vol                               | tage                 | 0 10 | luge                      |                                                                        |                                                                         |  |  |  |  |
|                                                |                                             |        |                                                      | N-                                | Non                  | е    |                           |                                                                        |                                                                         |  |  |  |  |
|                                                | (0)                                         |        |                                                      | Y-                                | Con                  | tact |                           |                                                                        |                                                                         |  |  |  |  |
| 4. Control out                                 | (2)                                         |        |                                                      | -                                 | I- Current           |      |                           |                                                                        |                                                                         |  |  |  |  |
| (Option)                                       |                                             |        |                                                      | P-                                | P- SSR drive voltage |      |                           |                                                                        |                                                                         |  |  |  |  |
|                                                |                                             |        |                                                      | V- Voltage                        |                      |      |                           |                                                                        |                                                                         |  |  |  |  |
| 5. Power sup                                   | ply                                         |        |                                                      |                                   | 90-                  | 10   | 0 to 2                    | 40V                                                                    | AC ±10% 50/60Hz                                                         |  |  |  |  |
| 6. Event                                       |                                             |        |                                                      |                                   |                      | 0    | Non                       | e                                                                      | 4 - 4                                                                   |  |  |  |  |
| Event outp                                     | ut + heate                                  | r brea | k ala                                                | arm                               | rm                   |      | Eve                       | Event output                                                           |                                                                         |  |  |  |  |
| (Option)                                       |                                             |        |                                                      |                                   |                      | 2    | Eve                       | Event output + heater break alarm 30A *1                               |                                                                         |  |  |  |  |
|                                                |                                             |        |                                                      |                                   |                      | 3    |                           | ni output + neater break alarm 50A *1                                  |                                                                         |  |  |  |  |
|                                                |                                             |        |                                                      |                                   |                      |      | 30                        | Ar                                                                     | nalog output 0 to 10mV DC                                               |  |  |  |  |
|                                                |                                             |        |                                                      |                                   |                      |      |                           | Ar                                                                     | Analog output 4 to 20mA DC                                              |  |  |  |  |
|                                                |                                             |        |                                                      |                                   |                      | 60   | Analog output 0 to 10V DC |                                                                        |                                                                         |  |  |  |  |
| 7 0-6                                          |                                             |        |                                                      |                                   |                      |      |                           |                                                                        | DI (set value bias, STBY, or ACT)                                       |  |  |  |  |
| <ul> <li>Apalog o</li> </ul>                   | utput                                       |        |                                                      |                                   |                      |      | 00                        | 1 point                                                                |                                                                         |  |  |  |  |
| <ul> <li>Analog o</li> <li>Analog o</li> </ul> | Analog output     DI     Analog output + DI |        |                                                      |                                   | 3                    |      |                           |                                                                        | nalog output 0 to 10mV DC + DI (set<br>alue bias, STBY, or ACT) 1 point |  |  |  |  |
| Communication                                  |                                             |        |                                                      | -                                 |                      |      |                           | Analog output 4 to 20mA DC + DI (set value bias, STBY, or ACT) 1 point |                                                                         |  |  |  |  |
|                                                |                                             |        |                                                      |                                   |                      |      |                           |                                                                        | Analog output 0 to 10V DC + DI (set                                     |  |  |  |  |
|                                                |                                             |        |                                                      |                                   |                      |      | 00                        | value bias, STBY, or ACT) 1 point                                      |                                                                         |  |  |  |  |
|                                                |                                             |        |                                                      |                                   |                      |      | 05                        |                                                                        | ommunication RS-485                                                     |  |  |  |  |
|                                                |                                             |        |                                                      |                                   |                      |      | 07                        |                                                                        | Without                                                                 |  |  |  |  |
| 9. Remarks                                     |                                             |        |                                                      |                                   |                      |      |                           | 0                                                                      | With (Please consult before ordering)                                   |  |  |  |  |
| · Coloctable a                                 | nluuhon                                     | Contre |                                                      | itout                             | 4 :- 14              |      |                           | 9                                                                      | with (Please consult before ordering)                                   |  |  |  |  |

| PV               | Measured value (PV) display                                                                                                    |
|------------------|----------------------------------------------------------------------------------------------------|
|                  |                                                                                                    |
| sv C             | © Target set value (SV) display                                                                                                    |
|                  | ③ Action display lamps                                                                                                    |
|                  | ④ Operating keys                                                                                                    |
| SR91 SHEMADEN    |                                                                                                    |
| Name             | Function                                                                                                    |
| Measured value   | (1) Present measured value (PV) is displayed on the screen group 0,                                                                                                    |
| (PV) display:    | basic screen and output display screens (OUT1 and OUT2). (red)                                                                                                    |
|                  | <ul> <li>(2) Type of parameter is shown on each parameter screen.</li> <li>(3) The decimal point at the lowest digit flashes when the controller<br/>is in standby (STBY) mode.</li> </ul> |
| Target set value | (1) Target set value (SV) is displayed on the basic screen of the                                                                                                    |
| (SV) display:    | screen group 0. (green)                                                                                                    |
|                  | (2) Present output value is displayed by % on control output monitor<br>screens (OLIT1, OLIT2) of the screen group 0.                                                                      |
|                  | (3) Selected item and set value are displayed on each parameter                                                                                                    |
|                  | screen.                                                                                                    |
| Action display   | (1) Control output indicators: OUT1 and OUT2 (option) (green)                                                                                                    |
| lamps:           | <ul> <li>OUT1 lights up when output turns ON and goes out when it<br/>turns OEE during contact or SSR drive voltage output</li> </ul>                                                      |
|                  | - The brightness changes in proportion to output                                                                                                    |
|                  | increase/decrease during current or voltage output.                                                                                                    |
|                  | - OUT2 functions only if the option is added.                                                                                                    |
|                  | (2) Event output indicators: EV1/EV2 (option) (orange)                                                                                                    |
|                  | loop alarm) turn ON if event option is added.                                                                                                    |
|                  | (3) Auto tuning action indicator: AT (green)                                                                                                    |
|                  | - Flashes when ON is selected by 🔕 key_on the AT action                                                                                                    |
|                  | selection screen and AT is executed by (INT) key, and goes out                                                                                                    |
|                  | when AT terminates automatically or is released.                                                                                                    |
|                  | - Flashes when manual control output is selected on control                                                                                                    |
|                  | output display screens (OUT1, OUT2). Goes out when automatic                                                                                                    |
|                  | (PID) control output is executed.                                                                                                    |
|                  | (5) Set value bias/communication indicator: SB/COM (option) (green)                                                                                                    |
|                  | <ul> <li>Lights up when optional Diffunction is added, SB (set value bias)<br/>is assigned to it, and at the time of shorting across the DI</li> </ul>                                     |
|                  | terminal (set value bias in action).                                                                                                    |
|                  | - Lights up when optional communication function is added and                                                                                                    |
|                  | COM mode is selected. Goes out when Local is selected for                                                                                                    |
| Operating keys:  | (1) (normator) key                                                                                                    |
| operating keys.  | <ul> <li>(i) (parameter) key</li> <li>Pressing this key on any screen of the screen group 0 and the</li> </ul>                                                                             |
|                  | screen group 1 calls the next screen onto display.                                                                                                    |
|                  | - When pressed continuously for 3 seconds, this key functions to                                                                                                    |
|                  | move between the basic screen of screen group 0 and the initial                                                                                                    |
|                  | - Pressing this key simultaneously with (ENT) key in the series                                                                                                    |
|                  | group 1 calls the preceding screen onto display.                                                                                                    |
|                  | (2) (down) key                                                                                                    |
|                  | - When pressed on a parameter screen, the decimal point at the                                                                                                    |
|                  | lowest digit flashes and the set data decreases or moves                                                                                                    |
|                  | Dackward.                                                                                                    |
|                  | <ul> <li>When pressed on a parameter screen, the decimal point at the</li> </ul>                                                                                                    |
|                  | lowest digit flashes and the set data increases or moves forward.                                                                                                    |
|                  | (4) (entry/registration) key                                                                                                    |
|                  | - Used to register a set data changed by means of 🔺 or 💌                                                                                                    |
|                  | key on a parameter screen.                                                                                                    |
|                  | - Pressing this key simultaneously with ① key on a screen of                                                                                                    |
|                  | the screen group 1 calls the preceding screen onto display.                                                                                                    |
|                  | - when pressed commuously for 3 seconds on the control output                                                                                                    |
|                  | screens (UUTT, UUTZ), or pressing INT +  Key functions                                                                                                    |

Instruction manual

## For questions, please contact YOUR LOCAL AGENT or exp-dept@shimaden.co.jp

Contents may be changed for improvements without notice. Copyright© SHIMADEN CO., LTD. All rights reserved.

## Parameter Schematic Diagram

This instruction manual explains easy operation about SR90 series. Please download the Instruction Manual (Detailed Version) from our website to refer to all except for following setting.

- Measuring rang setting
- Event output setting (Deviation alarm/Absolute value Alarm)
- Operation mode setting (PID control mode, ON/OFF (2-position control mode))
- Output characteristics switching
- · Measured value (PV) correction

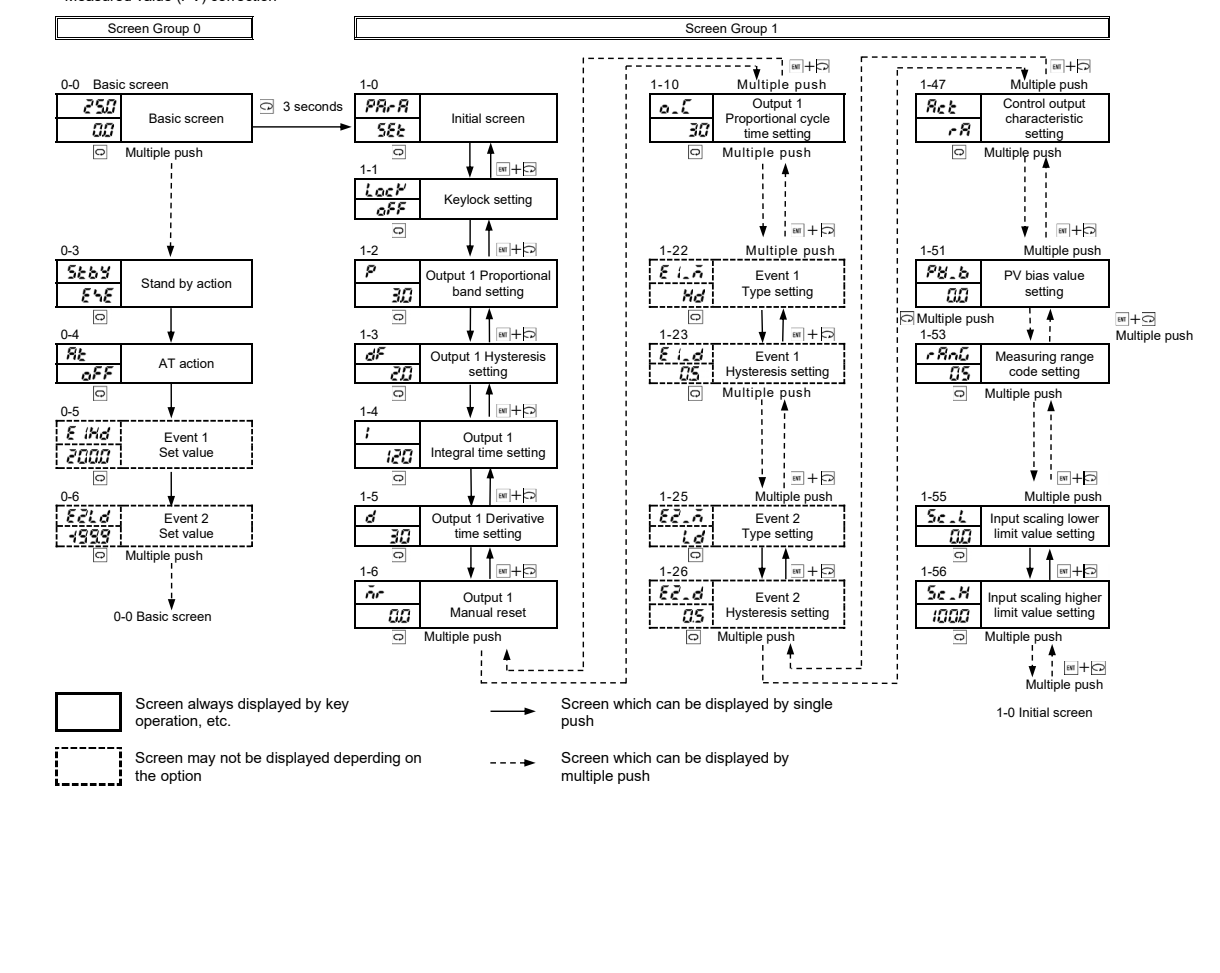

# Measuring Range Codes

Select a measuring range from the following table.

|           | In                                         | put ty                                            | 7pe                                                                                 | Co                                              | de                                   | Measur                                                                                                    | ng ran             | ge (°C)                       | Measur                 | ing ra  | ange (°F)             |  |  |
|-----------|--------------------------------------------|---------------------------------------------------|-------------------------------------------------------------------------------------|-------------------------------------------------|--------------------------------------|----------------------------------------------------------------------------------------------------|--------------------|-------------------------------|------------------------|---------|-----------------------|--|--|
|           |                                            | В                                                 | *1                                                                                  | 07                                              |                                      | 0                                                                                                    | to                 | 1800                          | 0                      | to      | 3300                  |  |  |
|           |                                            | R                                                 |                                                                                     | 02                                              |                                      | 0                                                                                                    | to                 | 1700                          | 0                      | to      | 3100                  |  |  |
|           |                                            | S                                                 |                                                                                     | 03                                              |                                      | 0                                                                                                    | to                 | 1700                          | 0                      | to      | 3100                  |  |  |
|           |                                            |                                                   |                                                                                     | DЧ                                              | *2                                   | -199.9                                                                                                    | to                 | 400.0                         | -300                   | to      | 750                   |  |  |
|           |                                            | к                                                 |                                                                                     | 05                                              |                                      | 0.0                                                                                                    | to                 | 800.0                         | 0                      | to      | 1500                  |  |  |
|           |                                            |                                                   |                                                                                     | 06                                              |                                      | 0                                                                                                    | to                 | 1200                          | 0                      | to      | 2200                  |  |  |
|           |                                            | Е                                                 |                                                                                     | 07                                              |                                      | 0                                                                                                    | to                 | 700                           | 0                      | to      | 1300                  |  |  |
|           | əldr                                       | J                                                 |                                                                                     | 08                                              |                                      | 0                                                                                                    | to                 | 600                           | 0                      | to      | 1100                  |  |  |
|           | COL                                        | Т                                                 |                                                                                     | 09                                              | *2                                   | -199.9                                                                                                    | to                 | 200.0                         | -300                   | to      | 400                   |  |  |
|           | e e                                        | Ν                                                 |                                                                                     | 10                                              |                                      | 0                                                                                                    | to                 | 1300                          | 0                      | to      | 2300                  |  |  |
|           | her                                        | PL II                                             | *3                                                                                  | 11                                              |                                      | 0                                                                                                    | to                 | 1300                          | 0                      | to      | 2300                  |  |  |
|           | μ                                          | C(W                                               | Re5-26)                                                                             | 12                                              |                                      | 0                                                                                                    | to                 | 2300                          | 0                      | to      | 4200                  |  |  |
|           |                                            | Ú                                                 | *4                                                                                  | 13                                              | *2                                   | -199.9                                                                                                    | to                 | 200.0                         | -300                   | to      | 400                   |  |  |
|           |                                            | L                                                 | *4                                                                                  | 14                                              |                                      | 0                                                                                                    | to                 | 600                           | 0                      | to      | 1100                  |  |  |
| 2         | •                                          |                                                   | К                                                                                   | 15                                              | *5                                   | 10.0                                                                                                    | to                 | 350.0 K                       | 10.0                   | to      | 350.0 K               |  |  |
| ersal In  |                                            | (elvin                                            | AuFe-Cr                                                                             | 15                                              | *6                                   | 0.0                                                                                                    | to                 | 350.0 K                       | 0.0                    | to      | 350.0 k               |  |  |
|           |                                            |                                                   | К                                                                                   | 17                                              | *5                                   | 10                                                                                                    | to                 | 350 K                         | 10                     | to      | 350 K                 |  |  |
|           |                                            | <u> </u>                                          | AuFe-Cr                                                                             | 18                                              | *6                                   | 0                                                                                                    | to                 | 350 K                         | 0                      | to      | 350 K                 |  |  |
| 5         |                                            |                                                   |                                                                                     | 31                                              |                                      | -200                                                                                                    | to                 | 600                           | -300                   | to      | 1100                  |  |  |
|           |                                            | Pt100                                             |                                                                                     | 32                                              |                                      | -100.0                                                                                                    | to                 | 100.0                         | -150.0                 | to      | 200.0                 |  |  |
|           |                                            |                                                   |                                                                                     | 33                                              |                                      | -50.0                                                                                                    | to                 | 50.0                          | -50.0                  | to      | 120.0                 |  |  |
|           | Ū.                                         |                                                   |                                                                                     | 34                                              |                                      | 0.0                                                                                                    | to                 | 200.0                         | 0.0                    | to      | 400.0                 |  |  |
|           | Ľ.                                         | JPt100                                            |                                                                                     | 35                                              |                                      | -200                                                                                                    | to                 | 500                           | -300                   | to      | 1000                  |  |  |
|           | ш                                          |                                                   |                                                                                     | 35                                              |                                      | -100.0                                                                                                    | to                 | 100.0                         | -150.0                 | to      | 200.0                 |  |  |
|           |                                            |                                                   |                                                                                     | 37                                              |                                      | -50.0                                                                                                    | to                 | 50.0                          | -50.0                  | to      | 120.0                 |  |  |
|           |                                            |                                                   |                                                                                     | 38                                              |                                      | 0.0                                                                                                    | to                 | 200.0                         | 0.0                    | to      | 400.0                 |  |  |
|           |                                            | -1                                                | ) to 10mV                                                                           | 71                                              |                                      |                                                                                                    |                    |                               |                        |         |                       |  |  |
|           |                                            | (                                                 | ) to 10mV                                                                           | 72                                              |                                      | Initial value: 0                                                                                                    | .0 to 10           | 0.0 digit                     |                        |         |                       |  |  |
|           | /                                          | (                                                 | ) to 20mV                                                                           | 73                                              |                                      | Input scaling                                                                                                    | setting            | range: -1999                  | to 9999 dig            | it      |                       |  |  |
|           | Έ                                          | (                                                 | ) to 50mV                                                                           | 74                                              |                                      | <ul> <li>Span: 10 to 5000 digit</li> <li>Position of desimal point: None 1, 2 or 3 desimal places</li> </ul>                           |                    |                               |                        |         |                       |  |  |
|           |                                            | 10                                                | to 50mV                                                                             | 75                                              |                                      | Position of decimal point: None 1, 2 or 3 decimal places                                                                               |                    |                               |                        |         |                       |  |  |
|           |                                            | 0                                                 | to 100mV                                                                            | 75                                              |                                      | Lower mint ve                                                                                                    |                    | igner innit van               | 46                     |         |                       |  |  |
|           |                                            | -                                                 | 1 to 1V                                                                             | 81                                              |                                      | ł                                                                                                    |                    |                               |                        |         |                       |  |  |
|           |                                            |                                                   | 0 to 1V                                                                             | 82                                              |                                      | 1                                                                                                    |                    |                               |                        |         |                       |  |  |
| ĥ         |                                            |                                                   | 0 to 2V                                                                             | 83                                              | ∃∃ Initial value: 0.0 to 100.0 digit |                                                                                                    |                    |                               |                        |         |                       |  |  |
|           | >                                          | 0 to 2V<br>0 to 5V<br>1 to 5V<br>0 to 10V         |                                                                                     | 84                                              |                                      | Input scaling setting range: -1999 to 9999 digit<br>Span: 10 to 5000 digit<br>Position of decimal point: None 1, 2 or 3 decimal places |                    |                               |                        |         |                       |  |  |
| >         |                                            |                                                   |                                                                                     | 85                                              |                                      |                                                                                                    |                    |                               |                        |         |                       |  |  |
|           |                                            |                                                   |                                                                                     | 86                                              |                                      |                                                                                                    |                    |                               |                        |         |                       |  |  |
|           | 1                                          |                                                   | 0 to 20mA                                                                           | 91                                              |                                      | Lower mint ve                                                                                                    |                    | igner innit van               | 40                     |         |                       |  |  |
| ī         | Ê                                          |                                                   | 4 to 20mA                                                                           | <i>92</i>                                       |                                      |                                                                                                    |                    |                               |                        |         |                       |  |  |
| rm<br>.D. | ocoup<br>: Pt10<br>Thern<br>Thern<br>Thern | le: B, l<br>0: JIS/<br>nocoup<br>nocoup<br>nocoup | R, S, K, E, J,<br>IEC, JPt100:<br>ble B: Accura<br>ble K, T, U: A<br>ble PLII: Plat | T, N, C<br>Former<br>cy guar<br>Accurac<br>inel | (WRe<br>JIS<br>rantee<br>y of th     | 5-26): JIS/IEC<br>not applicable to<br>lose whose readi                                                                                | o 400°C<br>ngs are | (752°F) and b<br>below –100°C | elow.<br>2 is ±(0.7% F | S+ 10   | ligit)                |  |  |
|           | Thern                                      | nocoup                                            | ole U, L: DIN                                                                       | 43710                                           |                                      |                                                                                                    |                    |                               |                        |         |                       |  |  |
| The       | ermoco                                     | ouple 1                                           | K: Accuracy                                                                         | is as fol                                       | lows;                                | *6                                                                                                    | Thermo             | couple AuFe-                  | Cr: Accuracy           | y is as | follows;              |  |  |
| 10        | J.0 to                                     | 30.0 K                                            | ±(2.0                                                                               | J%FS                                            | + 40%                                | C+1digit)                                                                                                    | 0.0 to             | 30.0 K                        | $\pm (0.7\% FS)$       | + (     | o°C+1digit            |  |  |
| 30        | ) () to                                    | 70.0 K<br>170.0 l                                 | ±(1.0<br>K +(0.7                                                                    | 7%FS                                            | + 14%                                | C+1digit)                                                                                                    | 30.0 t<br>70.0 t   | 0 70.0 K<br>0 170 0 K         | ±(0.5%FS<br>+(0.3%FS   | + 2     | 4℃+1digit<br>4℃+1digi |  |  |
| 1         | 70.0 tc                                    | 270.0                                             | K ±(0.5                                                                             | 5%FS                                            | + 3°C                                | +1digit)                                                                                                    | 170.0              | to 280.0 K                    | $\pm (0.3\% FS)$       | + 2     | 2°C+1diøit            |  |  |
| 2         | 70.0 tc                                    | 350.0                                             | K +(0.3                                                                             | %FS                                             | + 2°C                                | +1digit)                                                                                                    | 280.0              | to 350.0 K                    | +(0.5%FS               | + 2     | °C+1digit             |  |  |

NOTE: Do not use the above sensors (current/voltage, thermocouple, R.T.D.) for the measurement of power supply line.

NOTE: Unless otherwise specified, the measuring range listed below will be set as the factory default.

| Input           | Specification/Rating | Measuring Range |
|-----------------|----------------------|-----------------|
| Universal input | K thermocouple       | 0.0 to 800.0°C  |
| Voltage (V)     | 0 to 10V DC          | 0.0 to 100.0    |
| Current (mA)    | 4 to 20mA DC         | 0.0 to 100.0    |

Instruction manual SHIMADEN CO., LTD.

## For questions, please contact YOUR LOCAL AGENT or exp-dept@shimaden.co.jp

Contents may be changed for improvements without notice. Copyright© SHIMADEN CO., LTD. All rights reserved.

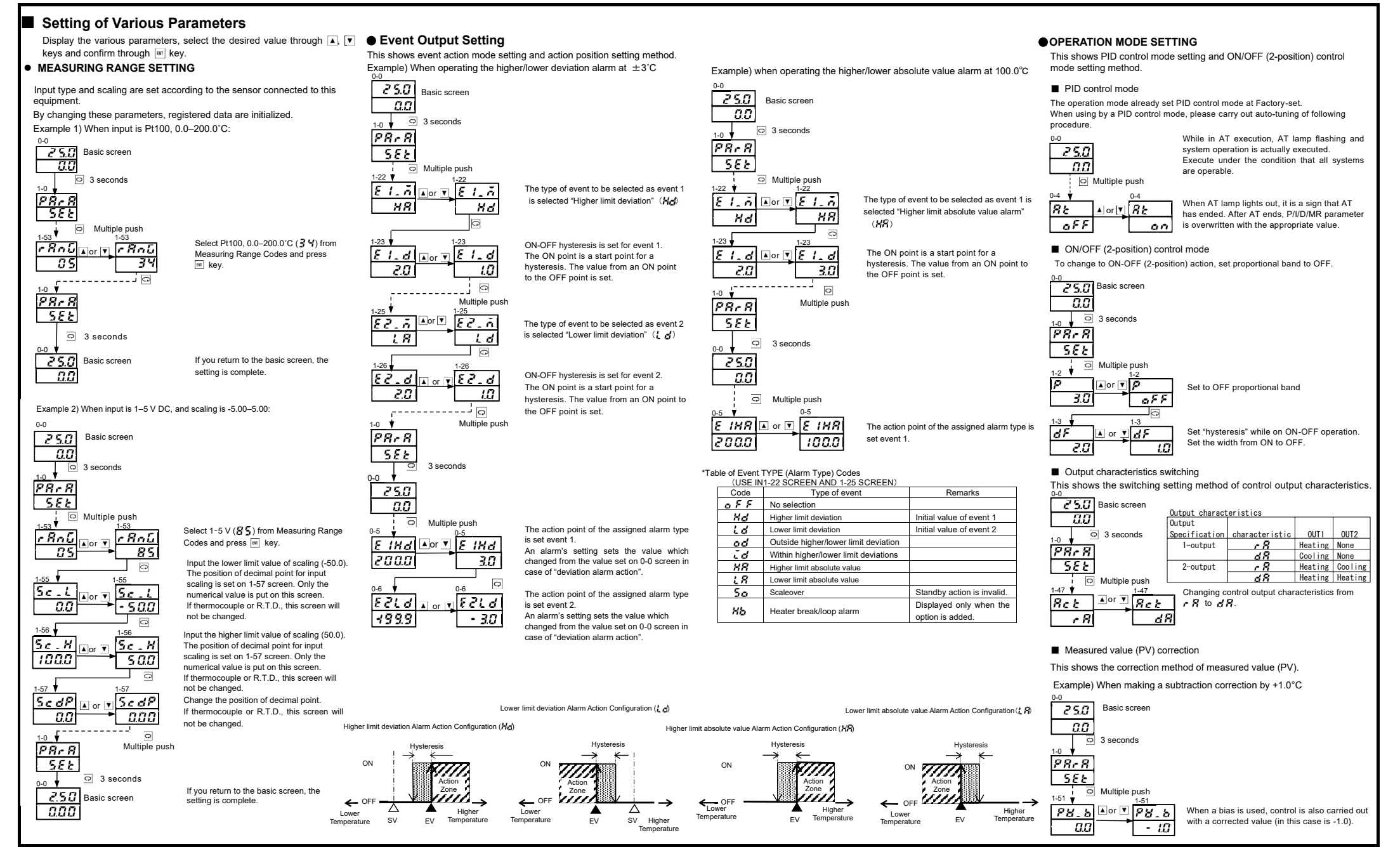